## EDR杀毒软件安装操作指南

一、EDR杀毒软件下载:

1. 可以登录OA系统,在"工具下载"处,下载安装包。如下图示:

| ① 不安全   oa.h     | uzu.gx.cn/Home | /DownloadPage | 1              |                  |          |        |  |                            | 2                                                   | en i  |
|------------------|----------------|---------------|----------------|------------------|----------|--------|--|----------------------------|-----------------------------------------------------|-------|
| 贺州学              | 院数字(           | 化校园           |                | 7                |          |        |  |                            | *85 (±1)                                            | O BAR |
| <b>派</b><br>侍力文件 | 「「「「「」」        | 1 870¢        | <u></u>        | <b>北京</b> , 校長公开 | eurosmen | EALS I |  |                            |                                                     |       |
| 湖东系统             | 常用]            | 與下級           |                |                  |          |        |  |                            |                                                     |       |
| 和系统              | 用户上            | 特工具           |                |                  |          |        |  |                            |                                                     |       |
|                  | 序号             | 软件名称          |                |                  |          |        |  | 附件清单                       |                                                     |       |
| 即请管理             | 1              | 深信服杀毒软件 (V    | Vindows 版 及 Li | nux 逝)           |          |        |  | 1. edr_inst<br>2. linux_ed | aller_192.168.10.161_443 .exe<br>r_installer.tar.gz |       |
| STRUE &          |                |               |                |                  |          |        |  |                            |                                                     |       |

2. 在浏览器地址栏输入: <u>https://192.168.10.161/ui/login.php</u> 可直接在登录 控制台界面下载,如下图示: (建议使用谷歌浏览器,或IE11以上版本浏览器)

| <b></b>                                      |
|----------------------------------------------|
| 终端检测响应平台                                     |
| Endpoint Detection and Response<br>请输入账号     |
| 清输入密码                                        |
| 请输入验证码 8 头1 4                                |
| 下载根证书 下载agent ( windows / linux)<br><b>ア</b> |
| windows系统杀毒软件安装包                             |
| Linux系统杀毒软件安装包                               |
|                                              |

3. 在浏览器地址栏输入: https://192.168.10.161/ui/web\_install.php 下载。(建议使用谷歌浏览器,或IE11以上版本浏览器)

可直接在登录控制台界面

- 二、EDU杀毒软件安装方法
- 1. Windows平台客户端安装方法

## (注意:windos系统,特别是XP系统,安装前先关闭其它杀毒软件)

前提环境确认:检测终端主机与终端检测响应平台网络是否正常通信。安装Agent的 telnet命令检测管理平台(192.168.10.161)的443、8083、54120端口是否可以正常通信 (端口不通的话,关闭电脑防火墙,再试),如下图示:

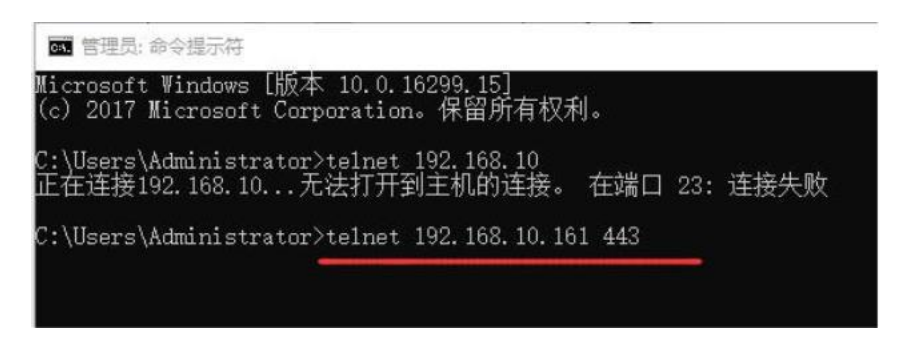

点击Windows『下载安装包』按钮,下载安装软件。

|       |                |      |                                   |                           |                  |             |      | ×    |
|-------|----------------|------|-----------------------------------|---------------------------|------------------|-------------|------|------|
| 0.    | )。 « 本地磁盘 (C:) | ▶ 用户 | <ul> <li>Administrator</li> </ul> | <ul> <li>新建文件夹</li> </ul> | • 4 <del>4</del> | 搜索 新建文      | 7件夹  | Q    |
| 组织 ▼  | 包含到库中 🔻        | 共享 🕶 | 新建文件夹                             |                           |                  |             | 8≡ ▼ | 0    |
| ☆ 收藏夹 |                | -    | 名称                                | *                         | 修改[              | 日期          | 类型   | 大小   |
| 🚺 下载  |                |      | 🗑 edr_installer                   | _192.200.244.44_443.exe   | 2019             | /2/25 16:35 | 应用程序 | 17,7 |

双击进行安装

|       | を<br>EDR终端防护中心<br>快速轻量 极致安全     | - × |
|-------|---------------------------------|-----|
| 安装路径: | C:\Program Files\Sangfor\EDR\ag |     |
|       | 立即安装<br>✓ 同意《免责申明》              |     |

选择安装目录,默认为C:\ProgramFiles\Sangfor\EDR\agent

若终端上已经存在其它的杀毒软件会提示以下信息,如下图:

|          | EDR                 | R终端防护中心               |
|----------|---------------------|-----------------------|
|          | 快                   | 唐轻量 极致安全              |
| 的安装了下列   | 安全类软件,可能与           | =EDR终端防护中心存在冲突:       |
| Symanted | : Endpoint Protecti | ion 火绒安全软件            |
| 2 启用兼容權  | 式继续安装,文件实时监         | 监控功能将默认关闭,您可以在需要时手动开启 |
|          |                     |                       |

选择兼容模式可继续安装,将会关闭文件实时监控功能。建议安装前卸载其它杀毒软件 再进行安装。

进行安装

贺州学院信息网络中心

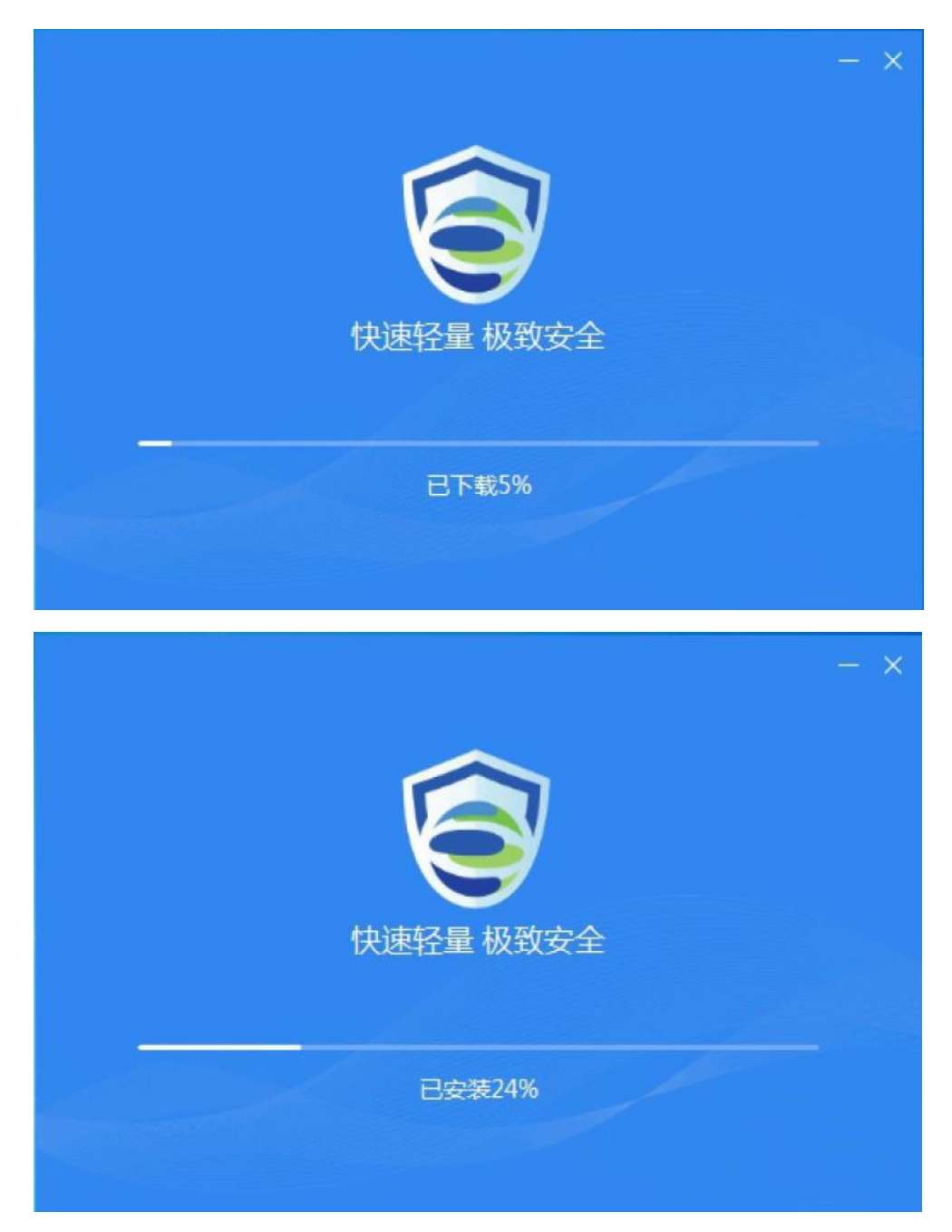

完成安装

贺州学院信息网络中心

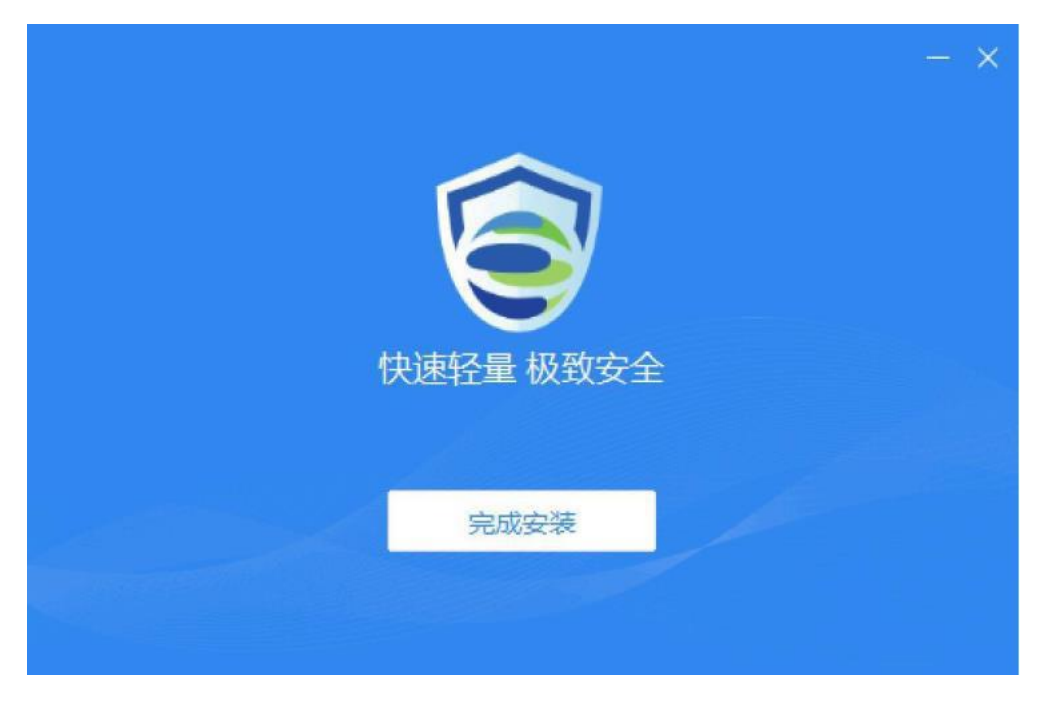

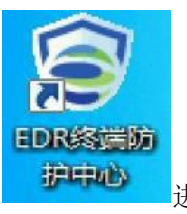

进行资产配置。填写[归属信息]。

完成安装后点击桌面的图标:

| 管EDR终端       | 防护中心              | × |
|--------------|-------------------|---|
|              | 安装成功!请完善和确认您的资产信息 |   |
| 基本信息         |                   |   |
| 计算机名称:       | HBZ-PC            |   |
| IP地址:        | 192.200.244.45    |   |
| MAC地址:       | FE-FC-FE-B0-96-61 |   |
| 操作系统:        | Windows 7 x64     |   |
| 归属信息         |                   |   |
| 资产名称:        | sangfor           |   |
| 资产责任人:       | hbz               |   |
| <b>፲</b> 룩 : | x000x             |   |
| 联系方式:        | 18926349301       |   |
| 邮箱:          | xxx@xxxx.com      |   |
| 资产位置:        | looot             |   |
|              | 开启防护              |   |

## 开启防护。

| 會 EDR终端防护中心<br>Endpoint Security Center |            |  |
|-----------------------------------------|------------|--|
|                                         |            |  |
|                                         | 快速查杀       |  |
|                                         | 四大智能引擎强力查杀 |  |
| AU SCISSI                               |            |  |

EDR实时防护您的电脑 ○ 天 版本: 3.2.9.803 R1 病毒库: 20190226023954 全 安装完成。

```
贺州学院信息网络中心
```

2. Linux平台Agent安装方法

```
前提环境确认:检测终端与终端检测响应平台网络是否正常通信。使用nc检测管理
平
台的443、8083、54120端口是否可以正常联通。
如: nc -v -w 10 EDR_IP地址端口8083进行端口测试。
nc-v-w10192.168.10.1618083
方法一:
下载安装软件
```

将文件拷贝到linux终端中,以一台64位操作系统终端为例,解压文件,使用无参 安装执行./agent\_installer.sh, -管理平台地址通过manager\_info.txt进行修改

| 1 | [config]                          |
|---|-----------------------------------|
| 2 | addr0 = 172.16.201.73             |
| 3 | addr1 = fe80::fcfc:feff:fe0b:3d3a |
| 4 | count = 2                         |

使用自定义安装(安装路径可选)./agent\_installer.sh-h<managerip>-p<<managerhttpsport>-d<insalldir>-f,指定安装目录、managerIP和端口完成安装。

(tips:每个命令之间有空格)

贺州学院信息网络中心

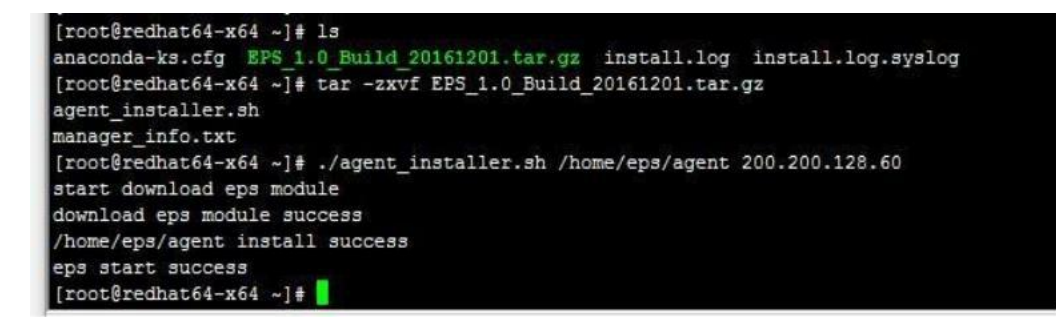

方法二:

命令行方式下载agent工作到运行wget的当前目录。

wget--no-check-certificate<u>https://%MGR</u>IP%/html/linux\_edr\_installer.tar.gz

后续安装步骤与方式一解压压缩包后一致。

安装完成。

也可参照下图提示进行安装:

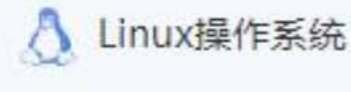

- 1、点击下载安装文件, 或执行下载命令wget --no-check-certificate https://1
- 92.168.10.161/download/linux edr installer.tar.gz进行下载
- 2、将安装包拷贝至终端
- 3、在终端解压安装包 tar -xzvf linux\_edr\_installer.tar.gz
- 4、执行命令 ./agent installer.sh
- 5、执行完成,终端的agent程序将自动连接EDR管理中心

(为了提升终端性能,开启微隔离功能的linux终端,建议安装ipset)